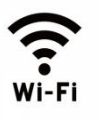

# スマホ・タブレット(Android)内のデータをパソコン(Windows)とやり取りする方法

タブレットの人はスマホ=タブレットと読み替えてください

### (4) Wi-Fi 接続で転送する方法の準備

自宅などの Wi-Fi 等、同一 Wi-Fi 環境の下でスマホとパソコン間を直接 Wi-Fi 接続

1:1で様々なデータのやり取りが、高速で可能

### ①スマホ側に以下のアプリ等のインストールが必要

※大方のスマホにはスマホ内のデータ管理用として同類のアプリがプリインストールされているので『ファイル\*\*\*』名のアプリを 探してみてください。見つからない場合は、「Play ストア」で類似ファイルマネージャをインストールしてください。

各ファイルマネージャ系アプリには、様々な機能が含まれています。周辺機器とデータやり取り機能が付いている事が必要要件です。付いていなかったら、アプリを削除し、新たなアプリをインストールしてください

#### 以下は代表的なアプリ名称です。

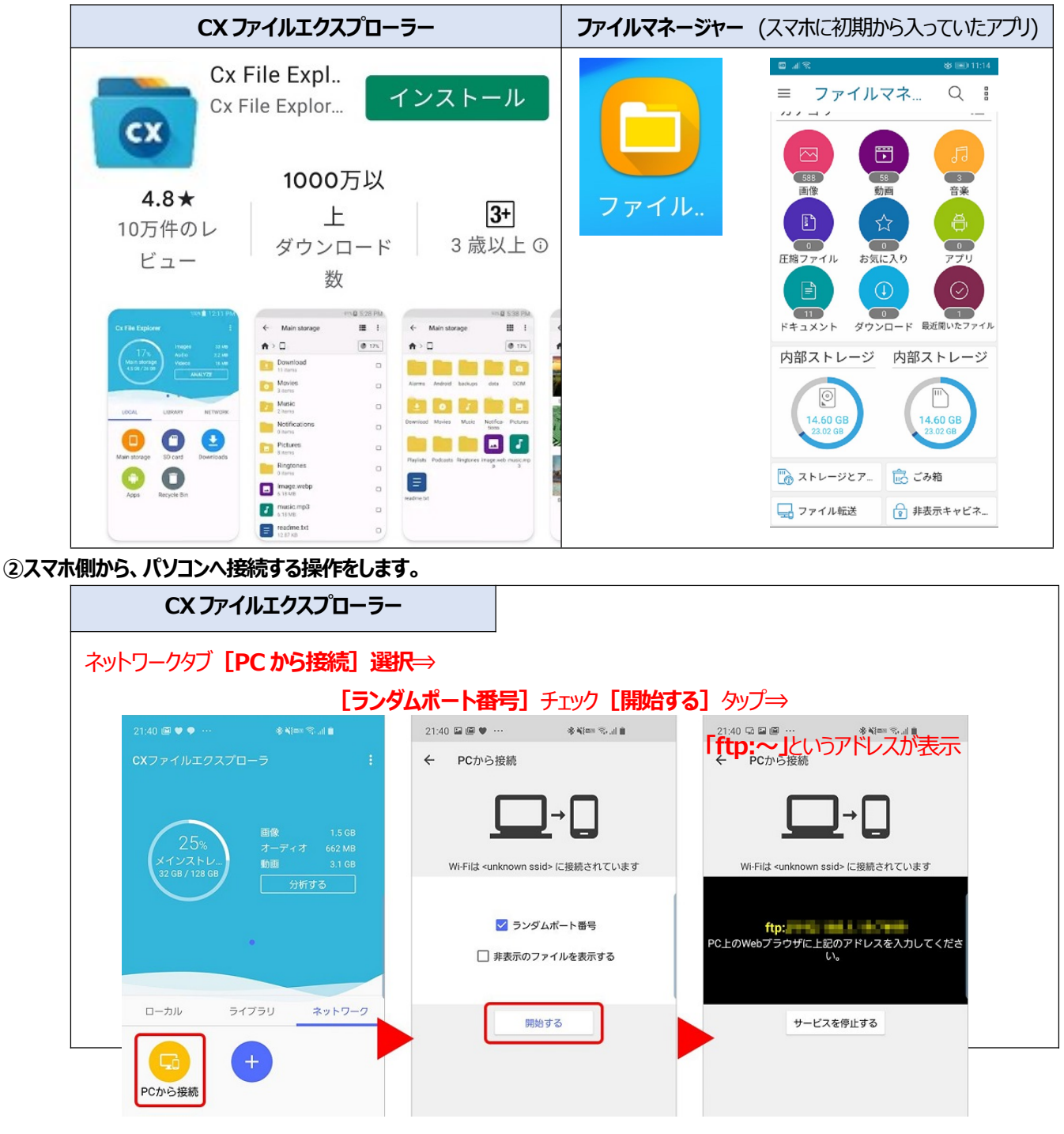

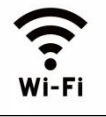

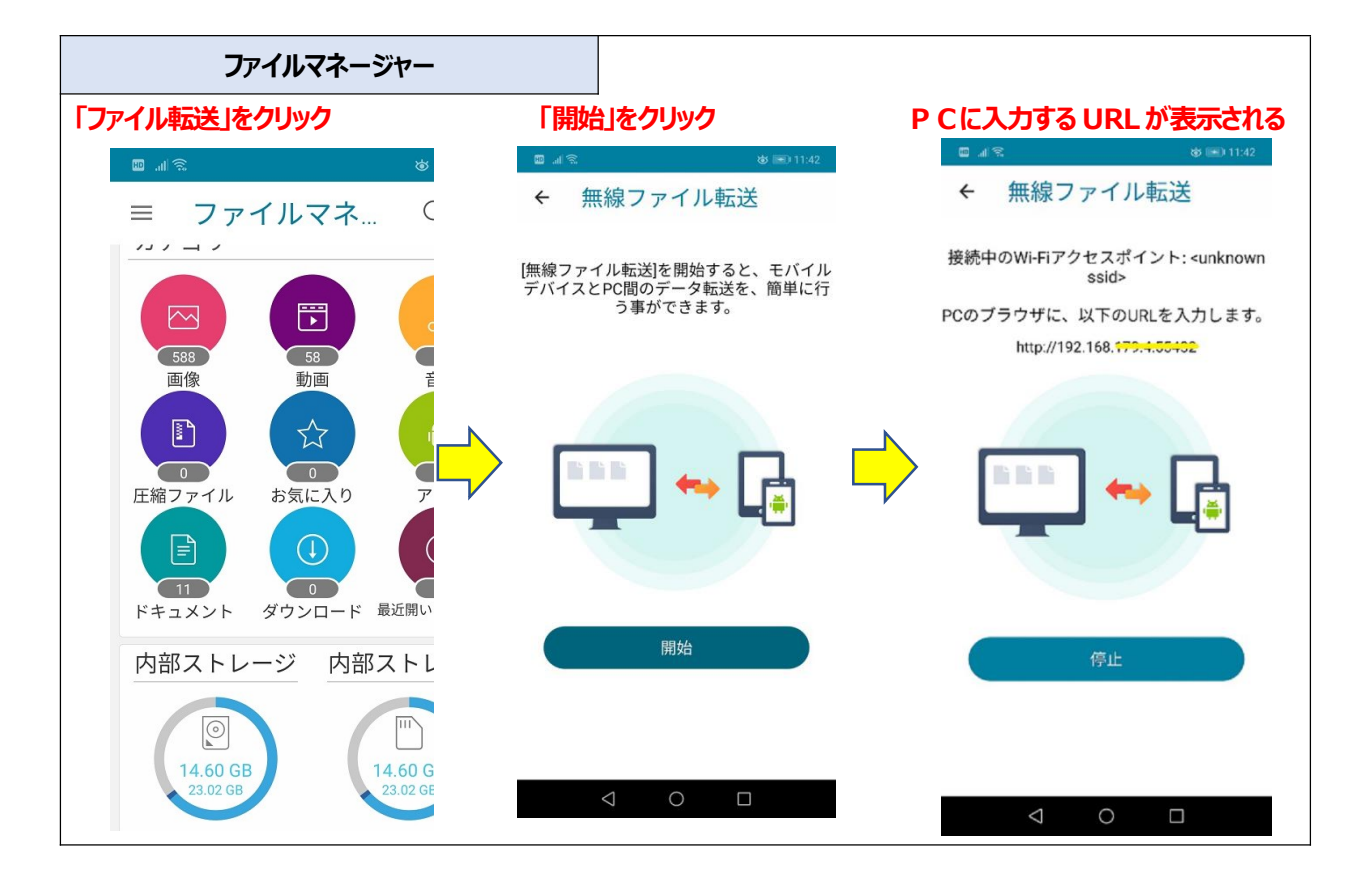

- ③ PCのエクスプローラー開き、スマホ内ホルダーを直接見る方法の解説
  - 1.PC でインターネットエクスプローラを開き、上部のURL入力部分に、②ので行ったスマホ画面で指定されたURLを入力して

| NTERする。                                             |                                         |               |                                         |
|-----------------------------------------------------|-----------------------------------------|---------------|-----------------------------------------|
|                                                     | < +<br>セキュリティ保護なし   192.168.179.4:55432 | ここに指定のURLを入力し | - ヮ :<br>してEN下E駅 するき �� \$ …            |
| 🔲 ASUS ファイルマネージャ-                                   | - · · · ·                               | C             | フォルダーを作成 🌄 ファイルのアップロード 🛛 🖗 LANGUAGE 🗸 🔡 |
| ·/                                                  | > 0 > Pictures > LINE                   |               |                                         |
| .RecycleBinHW                                       | 名前                                      | サイズ           | 日付                                      |
| D. D                                                | 1564573513835.jpg                       | 546.82 KB     | 2019/07/31 20:45                        |
| .trash                                              | 1573477035514.jpg                       | 76.72 KB      | 2019/11/11 21:57                        |
| Android                                             | 1573557830270.jpg                       | 101.79 KB     | 2019/11/12 20:23                        |
| <ul> <li>DCIM</li> <li>Download</li> </ul>          | 1573558216256.jpg                       | 559.53 KB     | 2019/11/12 20:30                        |
| Huawei                                              | 1573558220344.jpg                       | 172.54 KB     | 2019/11/12 20:30                        |
| <ul> <li>Movies</li> <li>Pictures</li> </ul>        | 1576991746052.jpg                       | 274.24 КВ     | 2019/12/22 14:15                        |
| 🪈 LINE                                              | 1576991760582.jpg                       | 330.89 KB     | 2019/12/22 14:16                        |
| <ul> <li>LINE_MOVIE</li> <li>Screenshots</li> </ul> | 1576991768411.jpg                       | 67.55 KB      | 2019/12/22 14:16                        |
| <ul> <li>Screenshots</li> </ul>                     | 1576991774093.jpg                       | 62.18 KB      | 2019/12/22 14:16                        |
| <ul> <li>Sounds</li> <li>cleanmaster</li> </ul>     | 1576991780993.jpg                       | 87.07 KB      | 2019/12/22 14:16                        |
| com.facebook.katana                                 | 1576991791822.jpg                       | 89.44 KB      | 2019/12/22 14:16                        |
| <ul> <li>Iinkmessages</li> <li>内部ストレージ</li> </ul>   | 1576991796732.jpg                       | 112.19 KB     | 2019/12/22 14:16                        |
|                                                     | 1577342286882.jpg                       | 191.21 KB     | 2019/12/26 15:38                        |
| a022dacf27f4672ae5jpg<br>ファイルを開く                    |                                         |               | すべて表示                                   |

2. スマホ内部の全データーフォルダーが次に開くので、スマホで撮影した写真が保存される「Camera」「Picture」「DCIM」等の フォルダーを開いて写真を探す。スマホの機種、メーカーにより写真が保管されるフォルダーが異なることが多い。また写真のフ ァイル名のみの表示の場合もあり、該当の写真が探しにくいこともある。

## 松寿会 藤沢地区 パソコン同好会